## ホーム画面へのアイコン追加方法(iPhone / safari 使用)

## 1. マイページを開く

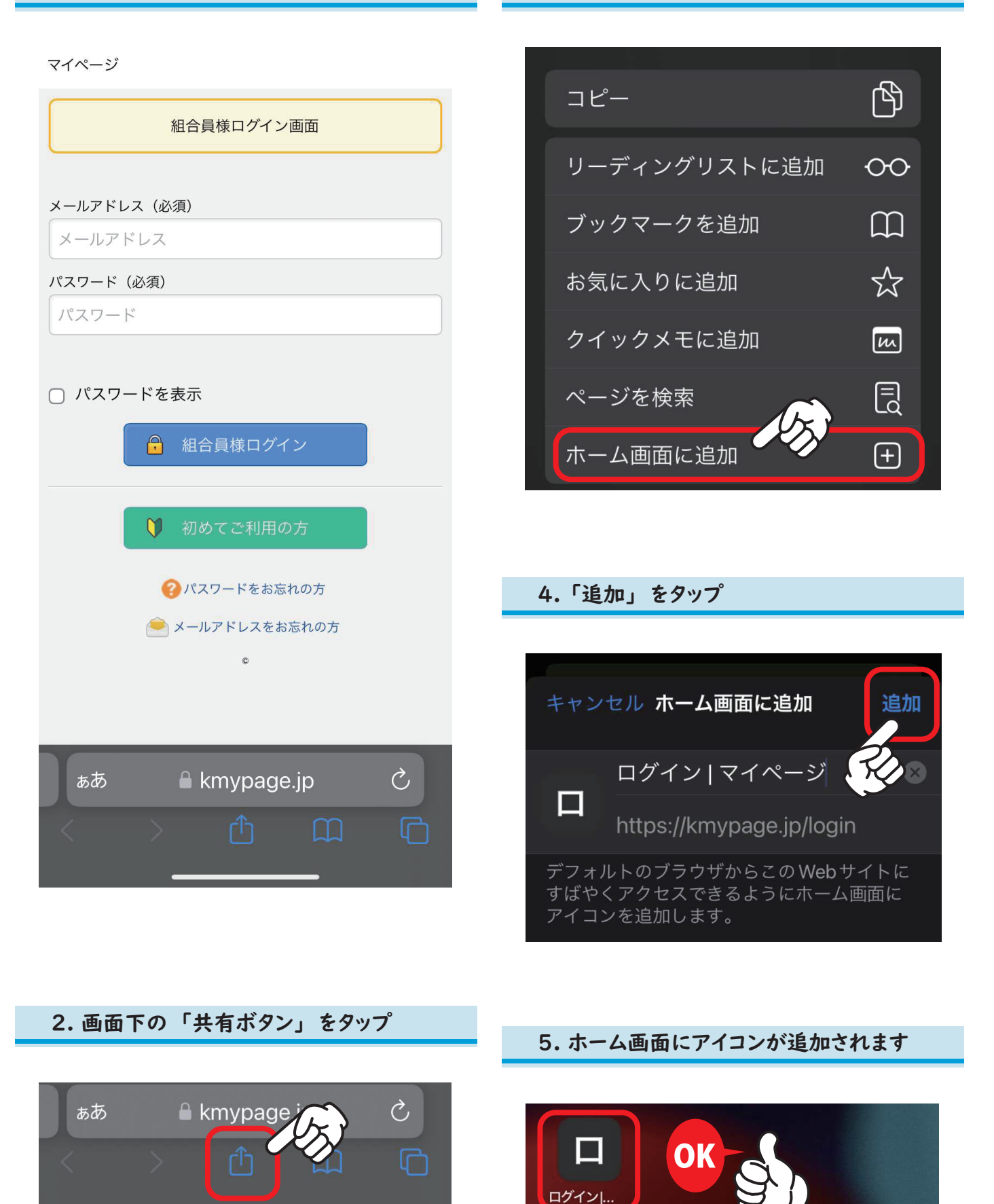

3.「ホーム画面に追加」をタップ